| System Requirement       | 1 |
|--------------------------|---|
| Tunes Download Link      | 1 |
| System Setting           | 1 |
| Home Screen              | 2 |
| Add Client               | 2 |
| Modify Client            | 3 |
| Aodify Host              | 4 |
| Select Channel of Client | 5 |
| Delete Client            | 6 |

#### System Requirement APP name: Remote Control Center

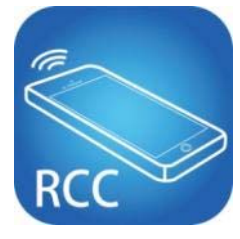

iOS version 7.0 or later Size: 2.2M

#### **iTunes Download Link**

https://itunes.apple.com/us/app/remote-control-center/id929873260?I=zh&Is=1&mt=8

#### iTunes Download QR code

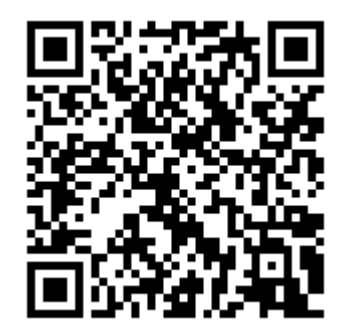

#### **System Setting**

Before setting, you have to connect Host / Client / Ethernet Switch / Access Point (Wi-Fi router) together.

Mobile phone connect to the Wi-Fi and set the IP address same with the Host / Client.

System default IP setting is Auto IP, it will assign 169.254.X.X (subnet mask 255.255.0.0) to transmitters and receivers, you could also set to DHCP or Static IP, please refer to user manual web setting chapter: IP Setup.

There are three ways to get the IP address of receiver:

- 1. Local IP shows on right bottom screen when booting.
- 2. Press remote control button[MENU] [1] [ENTER](IP Address)

#### Home Screen

| ●●●○○ 中華電信 🗢 | 下午1:28 |      |
|--------------|--------|------|
| +            | Client | Edit |
|              |        |      |
|              |        |      |
|              |        |      |
|              |        |      |
|              |        |      |
|              |        |      |
|              |        |      |
| 2            |        |      |
| Host         |        | Info |

When first time enter the APP will see above home (Client) screen Top left  $\lceil + \rfloor$  to add client Top right  $\lceil Edit \rfloor$  to delete client

Bottom left  $\ \ Host \ j$  to enter host setting page Bottom right  $\ \ Info \ j$  to enter Information page

#### Add Client

| •○○○ 中華電信 중 下午5:31<br>Slack Add Device | ••• |                                                                         |
|----------------------------------------|-----|-------------------------------------------------------------------------|
| Name                                   |     |                                                                         |
| LED TV                                 |     | Enter the device Name you prefer and IP address                         |
| IP                                     |     | Notice: Name and IP should be unique, not allow duplicate               |
| 169.254.1.106                          |     |                                                                         |
| Add Device                             |     | Touch $\ ^{\lceil} \mbox{Add Device} \ _{\ }$ button to finish setting. |
|                                        |     |                                                                         |

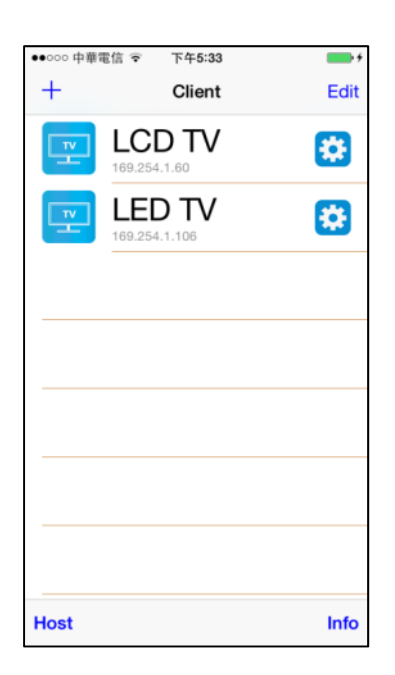

Return to home screen will see the device which just add

#### **Modify Client**

| ••••• 中華 | 電信 ᅙ 下午5:33             |      |
|----------|-------------------------|------|
| +        | Client                  | Edit |
| Ţ        | LCD TV<br>169.254.1.60  |      |
| Ţ        | LED TV<br>169.254.1.106 | *    |
|          |                         |      |
|          |                         |      |
|          |                         |      |
|          |                         |      |
|          |                         |      |
| Heat     |                         | Infe |
| Host     |                         | Into |

Touch the gear icon of client to modify settings

| ●●000 中華電    | 信 4G 下午5:34        |                              |
|--------------|--------------------|------------------------------|
| K Black      | Modification Clien | t Save                       |
| Name<br>SONY | TV                 |                              |
| Ţ            | 30                 |                              |
| A B<br>C D   |                    | ABCD<br>EFGH<br>1/KL<br>MNOP |
|              |                    | JE O<br>JD                   |
|              | 3D                 | Ĥ                            |
|              |                    |                              |

Touch Name column to change name

Touch icon to select different icon

Touch top right  $\ ^{\lceil} \mbox{ Save } \ _{\ }$  to finish setting

Notice: IP address is not able to modify, please delete the client and add a new one if input wrong IP address

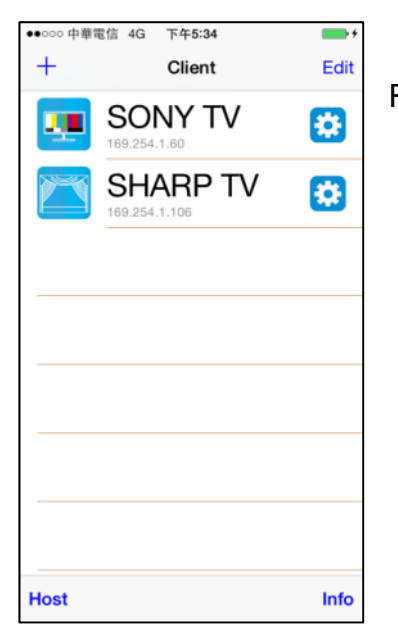

Return to home screen will see the device which just changed

#### **Modify Host**

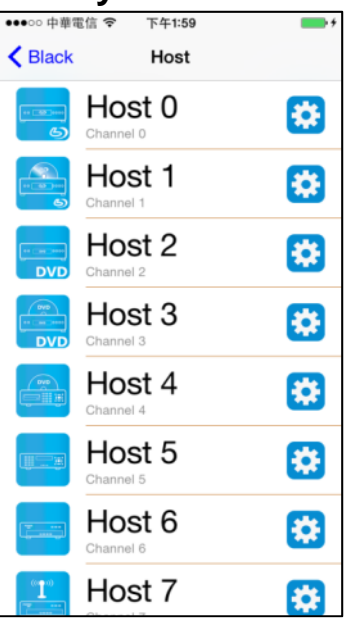

•••••• 中華電信 

Black Modification Host Save

Name

DVD Player

(5)

(5)

(5)

(5)

(5)

(5)

(5)

(5)

(6)

(7)

(8)

(7)

(8)

(7)

(7)

(7)

(7)

(7)

(7)

(7)

(7)

Touch bottom left 「Host」 to enter host setting page

Touch the gear icon of host to modify settings

Touch Name column to change name

Touch icon to select different icon

Touch top right  $\ ^{\lceil} Save \, \lrcorner$  to finish setting

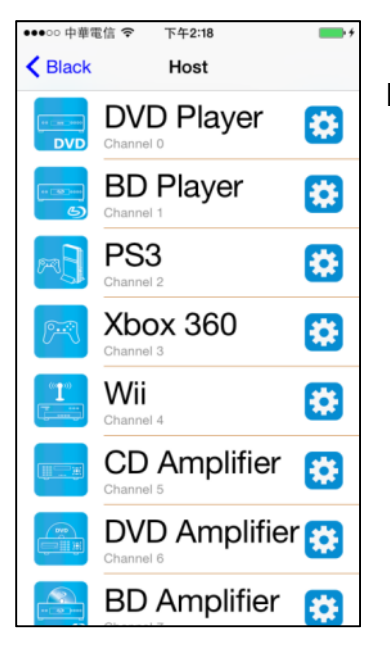

Return to host page will see the device which just changed

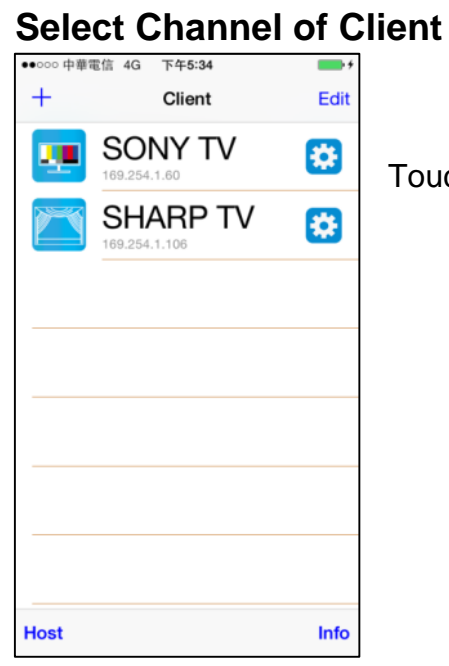

Touch client name to enter channel selection page

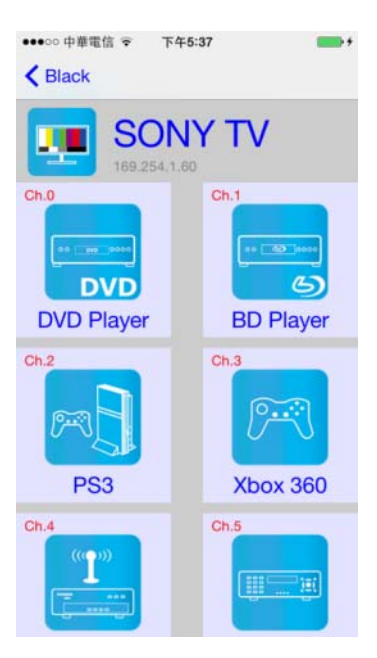

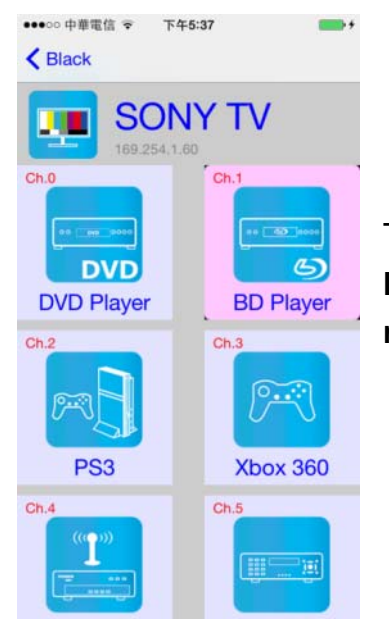

Notice: it will show all 16 channels even does not exist

The selected channel will be high light and switch the screen immediately Notice: it will switch to the channel even does not exist( just like a remote control)

#### **Delete Client**

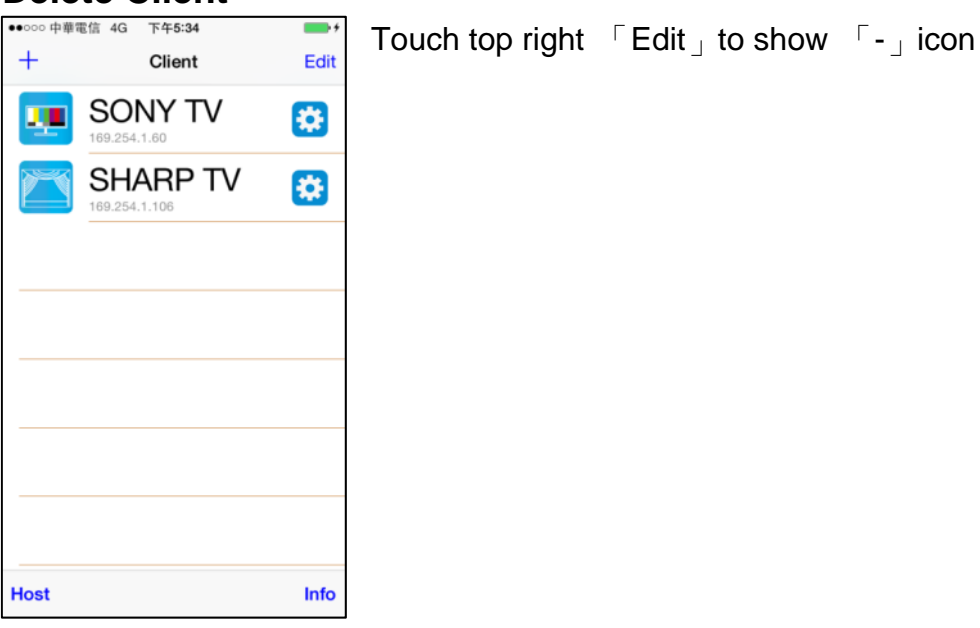

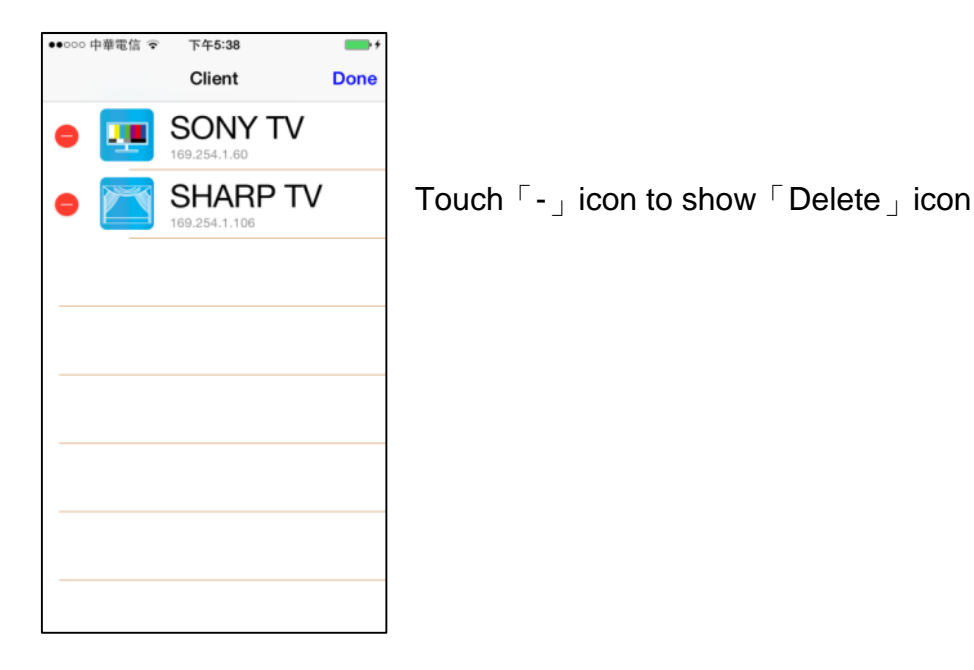

・••••• 中華電信 \* 下午5:38
 Client Done
 SONY TV
 109.254.1.60
 SHARP TV Delete
 169.254.1.106
 To

Touch  $\ \ Delete \ \ icon to delete$ Touch top right  $\ \ Done \ \ to exit$